## For FINO AEPS

- Click on Fino AEPS from Home page
- Then Click on AEPS Cash withdrawal

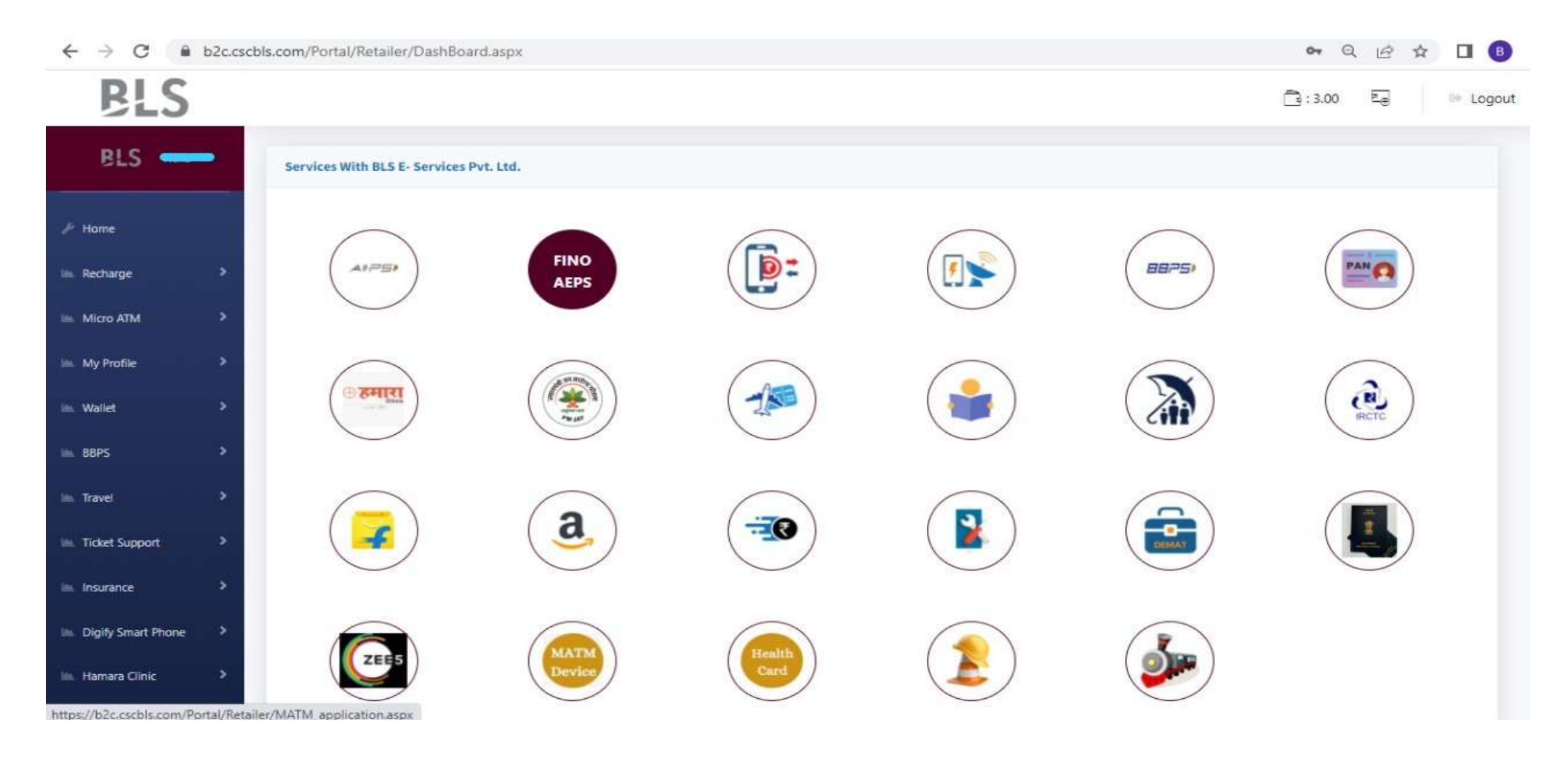

## • Then Click on AEPS Cash withdrawal

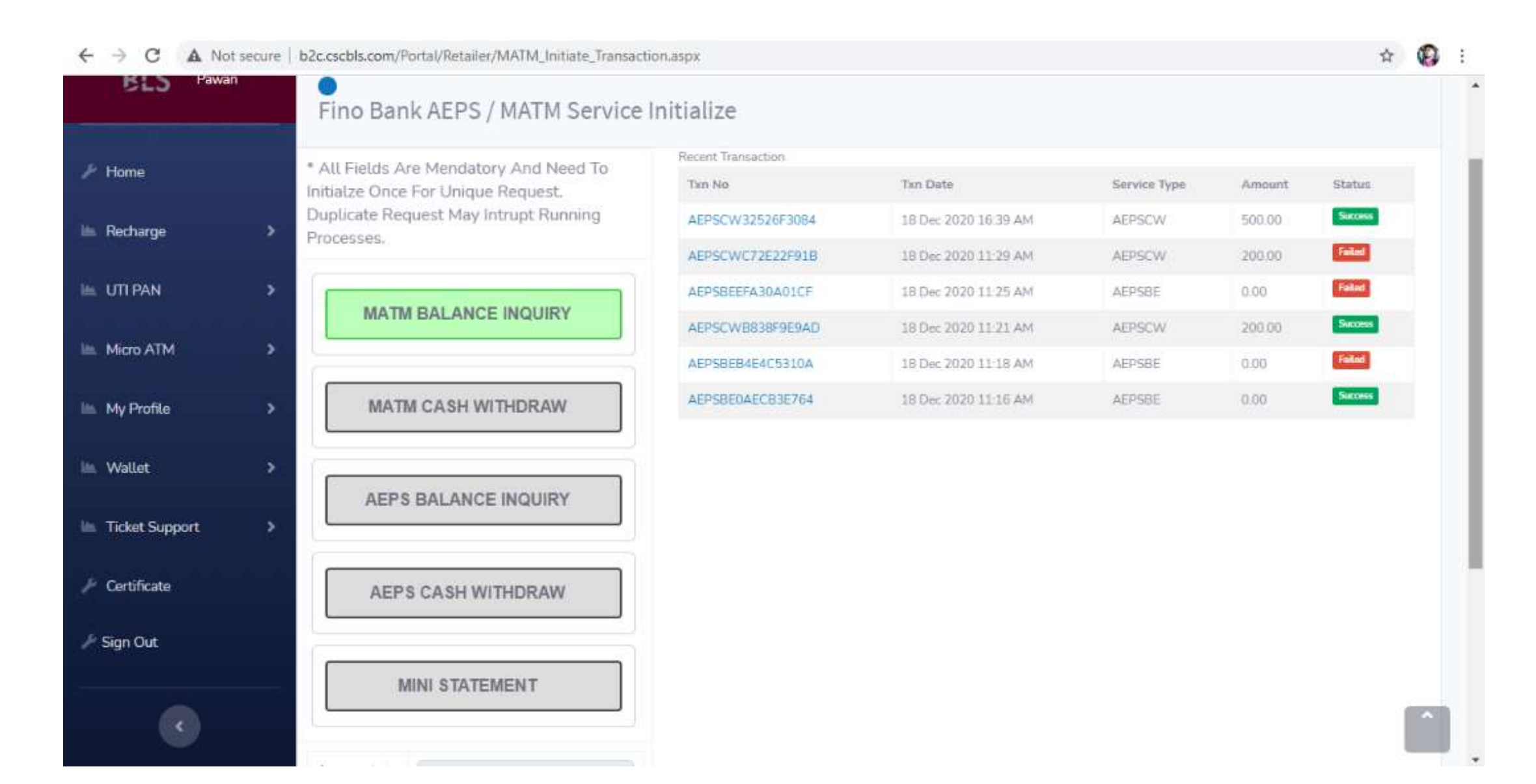

- Then you will get new Page where you need to fill customer details who want to do cash withdrawal through AEPS.
- Then choose withdrawal option, then choose device
- Then fill details like Bank name, Adhar no., Name, Mobile number which is add with the bank account then amount.
- Then accept the terms and condition, then scan thumb print then submit the transaction.

|            |                                | Filipino English |  |
|------------|--------------------------------|------------------|--|
| Type:      | O Withdrawal   Balance Enquiry | Google Translate |  |
| Device:    | Mantra O Morpho                |                  |  |
| Bank Nar   | ne:                            |                  |  |
| Select B   | ink                            | ¢7               |  |
| Aadhar N   | 0:                             | Customer Name:   |  |
| 12 Digit A | adhar Number                   | Customer Name    |  |
| Mobile N   | o:                             | Amount:          |  |
| Mobile No  |                                | 0                |  |

## For ICICI AEPS

• Click on ICICI AEPS from home page.

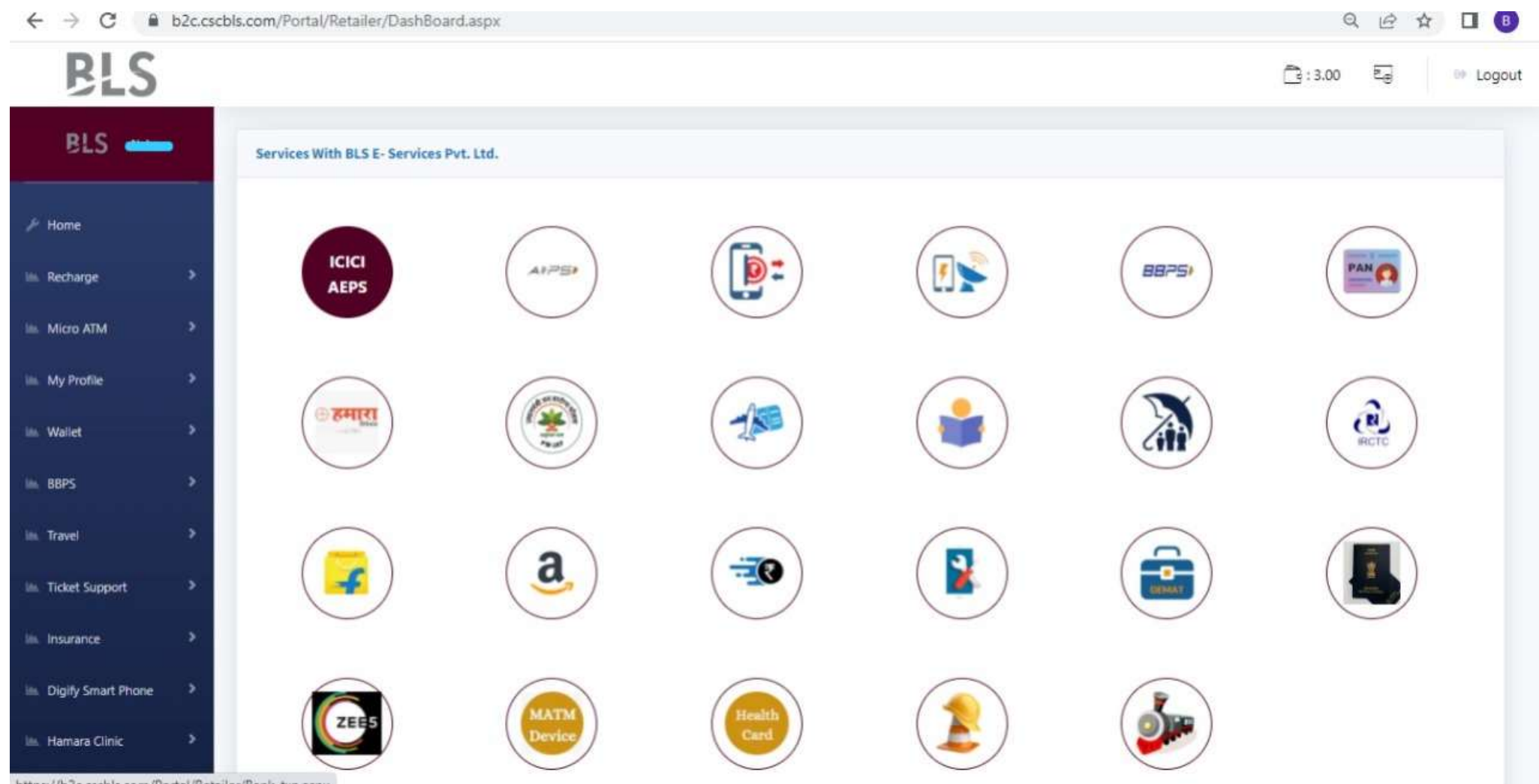

https://b2c.cscbls.com/Portal/Retailer/Bank\_txp.aspx

- Then you will get new Page where you need to fill customer details who want to do cash withdrawal through AEPS.
- Then choose withdrawal option, then choose device
- Then fill details like Bank name, Adhar no., Name, Mobile number which is add with the bank account then amount.
- Then accept the terms and condition, then scan thumb print then submit the transaction.

| b2c.cs | bls.com/Portal/Retailer/Bank_txn.aspx |                                                                                                    |                                                                                                    | 9 Q E A 🛛 🕒 :                                                                                                    |
|--------|---------------------------------------|----------------------------------------------------------------------------------------------------|----------------------------------------------------------------------------------------------------|----------------------------------------------------------------------------------------------------|
|        |                                       |                                                                                                    |                                                                                                    | 급: 3.00 트 Dogout                                                                                                    |
|        | AEPS - BLS - E Seva                   |                                                                                                    |                                                                                                    |                                                                                                    |
|        | O Withdrawal                          | Balance Enquiry 🔍 Mini Statement 🔍 Aa                                                                                                    | dhar Pay Recent Transaction                                                                                                    | Show ALL                                                                                                    |
| *      | O Mantra 🛛 🔍 Mor                      | pho 🗣 Startiek                                                                                                    |                                                                                                    |                                                                                                    |
| *      | Bank Name:                            |                                                                                                    |                                                                                                    |                                                                                                    |
| >      | Select Bank                           | Select Bank *                                                                                                    |                                                                                                    |                                                                                                    |
|        | Aadhar No:                            | Mobile No:                                                                                                    |                                                                                                    |                                                                                                    |
| >      | 12 Digit Aadhar Numbe                 | Mobile No                                                                                                    |                                                                                                    |                                                                                                    |
| >      | Amount:                               | Agree T&C Of ICID Sank U                                                                                                    | mited                                                                                                    |                                                                                                    |
| >      | 0                                     |                                                                                                    |                                                                                                    |                                                                                                    |
| 2      |                                       |                                                                                                    |                                                                                                    |                                                                                                    |
| ×      |                                       | Customer Support : 0120-6921425 / N                                                                                                    | fail Support : Care@Blssewa.Com / B2c.Cscbls.Com                                                                                                    |                                                                                                    |
|        | b2c.csc                               | AEPS - BLS - E Seva<br>AEPS - BLS - E Seva<br>Withdrawal<br>Mantra Mor<br>Bank Name:<br>-Select Bank<br>Addhar No:<br>12 Digit Aadhar Number<br>Amount:<br>0 | AEPS - BLS - E Seva     Withdrawal     Withdrawal     Balance Enquiry     Maetra     Maetra     Maetra     Morpho     Startek     Bank Name:     Select Bank     Adhar No:   Mobile No:   12 Digit Addhar Number   Mobile No:   12 Digit Addhar Number   Mobile No:   13 Digit Addhar Number   Mobile No:   14 Agree T&C Of ICC Same Line   15 Customer Support: 0120-6921425 / Noise | AEPS - BLS - E Seva <pre> </pre> <pre> <pre> </pre> </pre> <pre> <pre> </pre> </pre> Addhar No: <pre> </pre> <pre> </pre> <pre></pre> |